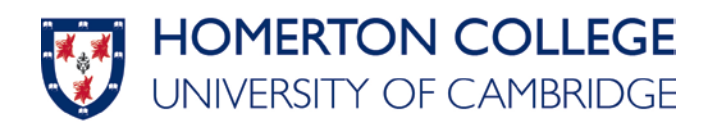

## Citrix Remote Connection Guide - Staff

I. Type the link below into the URL bar of your web browser

(i) https://accessgateway.homerton.cam.ac.uk

2. Log into the portal using your usual PC login details.

| NetScaler with<br>Unified Gateway | Username<br>Password | Homerton College Remote Access |
|-----------------------------------|----------------------|--------------------------------|

3. Click on "Detect Receiver"

| citrix<br>Receiver | Welcome to Citrix Receiver<br>Use Citrix Receiver to access your applications and desktops. |
|--------------------|---------------------------------------------------------------------------------------------|
| Receiver           | Detect Receiver                                                                             |
|                    |                                                                                             |

4. Agree to the terms and press Download. This will start to download the Citrix Workspace app, if you have already gotten the workspace app installed click on the "Already Installed" button below the Download area and skip to step 10.

| 1                  |                                                                                                    |
|--------------------|----------------------------------------------------------------------------------------------------|
|                    | Just a moment, we're detecting if Citrix Receiver is already installed.                                                                                                    |
|                    | If Citrix Receiver installed successfully, your browser displays a window in a few seconds, and <b>Citrix Receiver Launcher</b> is an available option. Click <b>Open</b><br>Link.                                                                                  |
| citrix<br>Receiver | The Citrix Receiver installation failed if a window displays without <b>Citrix</b><br><b>Receiver Launcher</b> as an available option. Click <b>Cancel</b> , and then check the<br>license agreement checkbox, click <b>Download</b> , and install Citrix Receiver. |
|                    | I agree with the Citrix license agreement                                                                                                    |
|                    | Download                                                                                                    |
|                    |                                                                                                    |

5. After it has finished downloading you will need to install it. Open the file that has been downloaded and click "Start". If you are struggling to find the file, check your "downloads" section of your file explorer. It will be called "CitrixWorkspaceApp.exe"

| Oitrix Workspace | >                                                                                                    |
|------------------|----------------------------------------------------------------------------------------------------|
|                  | Welcome to Citrix Workspace                                                                                                    |
|                  | Citrix Workspace app installs software that allows access to<br>virtual applications that your organization provides,<br>including software that allows access to the applications<br>that use your browser.                                                           |
| Workspace        | <ul> <li>Allow applications access to your webcam and<br/>microphone.</li> <li>Allow applications to use your location.</li> <li>Allow access to local applications authorized by your<br/>company.</li> <li>Save your credential to sign in automatically.</li> </ul> |
|                  | Click Start to set up and install Citrix Workspace app on<br>your computer.                                                                                                    |
| CITRIX           |                                                                                                    |
|                  | Start Cancel                                                                                                    |

6. Tick the box that saids I accept the licensing agreement. Then Install

| litrix Workspace                                                                                                    | ×      |
|----------------------------------------------------------------------------------------------------|--------|
| License Agreement                                                                                                    |        |
| You must accept the license agreement below to proceed.                                                                                                    |        |
| CITRIX LICENSE AGREEMENT                                                                                                    |        |
| Use of this component is subject to the Citrix license or terms of service covering the Citrix product(s) and/or service(s) with which you will be using this component. This component is licensed for use only with such Citrix product(s) and/or service(s). |        |
| CTX_code EP_R_A10352779                                                                                                    |        |
| ✓ I accept the license agreement                                                                                                    |        |
| Install                                                                                                    | Cancel |

(You may get prompted for Citrix sign in to remember your credentials. This is personal preference)

7. Once it has installed press "Finish". Don't Add Account.

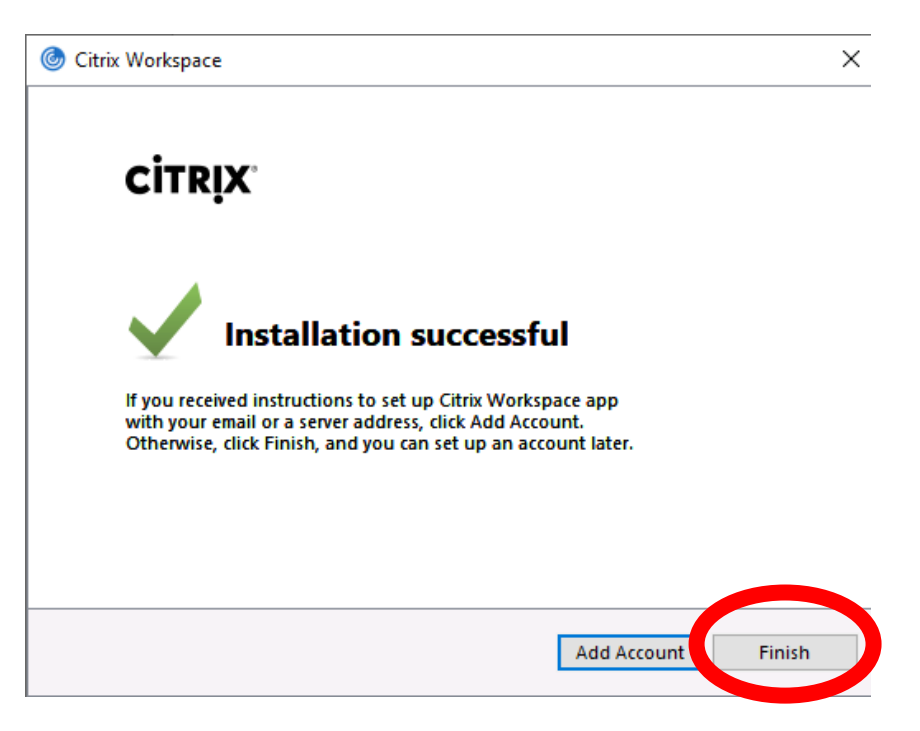

8. Now you have installed the workspace app you can return to the web browser you had open with Citrix and click Continue.

| citrix<br>Receiver | Downloading Citrix Receiver                                                                                                    |  |  |
|--------------------|----------------------------------------------------------------------------------------------------|--|--|
|                    | Install Citrix Receiver on your machine when the download is complete. Once<br>you've installed Citrix Receiver, return here and click <b>Continue</b> . |  |  |
|                    | Continue                                                                                                    |  |  |
|                    |                                                                                                    |  |  |
|                    |                                                                                                    |  |  |

9. Click on Already Installed and this will take you to the main desktop area of Citrix

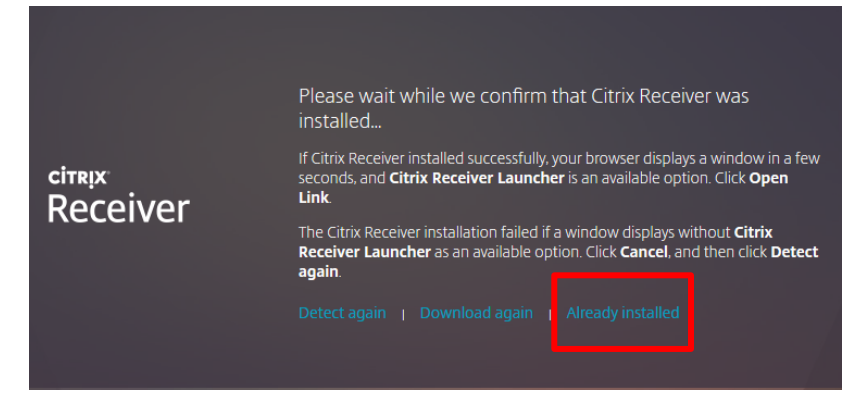

10. From here you will need to choose Desktops that is located in the top centre. Once you have chosen Desktop you will be able to see and open "Staff Remote Access"

| Citrix StoreFront | FAWORITES | DESKTOPS |  |
|-------------------|-----------|----------|--|
| Details           |           |          |  |

II. After Opening the Remote Access you user profile will start to login.

## Staff Remote Access

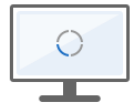

Connecting ...

12. To sign out you will need to right click the start button and select signout.

Please note: You will need to run the downloaded Citrix Client by clicking on 'Staff PCs' and then running the newly downloaded file each time you would like to connect. If it doesn't run automatically you will need to go where your download files are.

Running a previously downloaded client will not work.